## January 17, 2006

Setting Windows Explorer display options including the column headers.

- a. The window below is how my Windows Explorer displays when I start the application. Note that the below is a reduction of the full window display.
- b. Start Windows Explorer and size the window to your preference. I then click on the View option at the top and select "Details". The columns then will display Size, Type and Date Modified. The preferred headers can be selected by right clicking in the header area such as to the right of "Name" and selecting or deselecting the desired headers. The width of each column can be adjusted by dragging the vertical bars in the header area.
- c. The column shown below titled "Folder Size" is an add-on program that can be installed as explained in my next tip below.
- d. To save the window setup select Tools at the top of the Windows Explorer screen, Folder Options, View, and then click the box "Apply to All Folders".

| 😂 My Documents                               |                                                                                                    |                       |                        |                      |                        | <u>-</u> 8 ×        |
|----------------------------------------------|----------------------------------------------------------------------------------------------------|-----------------------|------------------------|----------------------|------------------------|---------------------|
| File Edit View Favorites Tools Help          |                                                                                                    |                       |                        |                      |                        |                     |
| Contraction of the search Enders Views Delet | e                                                                                                    |                       |                        |                      |                        |                     |
| Address C My Documents                       | -                                                                                                    |                       |                        |                      |                        | ▼ 🛃 G0              |
| Enders                                       | Name                                                                                                    |                       |                        | Folder Size          | Type                   | Date Modified       |
| Pouers A                                     | AVIS                                                                                                    |                       |                        | 23,288 KB            | File Folder            | 9/16/2006 1:59 PM   |
| Uesktop                                      | Corel User Files                                                                                                    |                       |                        | 228 KB               | File Folder            | 12/27/2002 7:59 PM  |
|                                              | DeLorme Docs                                                                                                    |                       |                        | 959 KB               | File Folder            | 4/2/2002 3:37 PM    |
| Corel Licer Files                            | Excel Folders                                                                                                    |                       |                        | 69,636 KB            | File Folder            | 5/24/2006 3:56 PM   |
| E Del orme Docs                              | Eamily Documents                                                                                                    |                       |                        | 14,911 KB            | File Folder            | 12/31/2006 3:28 PM  |
| Excel Folders                                | Eax Eax                                                                                                    |                       |                        | 0 KB                 | File Folder            | 12/29/2006 8:14 PM  |
| E Family Documents                           | Internet Purchases                                                                                                    |                       |                        | 253 KB               | File Folder            | 11/28/2006 5:17 PM  |
| 🛅 Fax                                        | Messenger Service Received Files                                                                                                    |                       |                        | 0 KB                 | File Folder            | 3/6/2002 5:34 PM    |
| 🚞 Internet Purchases                         | Mettler Inc Bank Statements                                                                                                    |                       |                        | 101 KB               | File Folder            | 12/2/2006 12:07 PM  |
| Messenger Service Received Files             | Mottler Inc Billings                                                                                                    |                       |                        | 274 KB               | File Folder            | 1/15/2007 9:16 AM   |
| Mettler Inc Bank Statements                  | Mettler, Inc. Ceneral                                                                                                    |                       |                        | 5 579 KB             | File Folder            | 12/19/2005 0:20 APT |
| C Mettler Inc Billings                       | MGI                                                                                                    |                       |                        | 3,784 KB             | File Folder            | 12/27/2004 2:15 PM  |
| Mettler, Inc. Forms                          | Milsoft Data Files                                                                                                    |                       |                        | 237,979 KB           | File Folder            | 7/13/2005 2:59 PM   |
| Mettler, Inc. General                        | Mom's Joint Account Bank Statement                                                                                                    | 5                     |                        | 128 KB               | File Folder            | 10/1/2006 12:01 PM  |
| H in MGI                                     | My eBooks                                                                                                    | -                     |                        | 11,136 KB            | File Folder            | 9/21/2006 7:52 PM   |
| Mary's Jaint Assauct Pank Statements         | My Garmin                                                                                                    |                       |                        | 42 KB                | File Folder            | 5/20/2006 9:53 AM   |
| Mu aBooks                                    | My Google Gadgets                                                                                                    |                       |                        | 391 KB               | File Folder            | 5/18/2006 10:25 AM  |
| T C My Garmin                                | 🚵 My Music                                                                                                    |                       |                        | 1,678,932 KB         | File Folder            | 12/13/2006 9:29 PM  |
| My Gongle Gadgets                            | My Pando Packages                                                                                                    |                       |                        | 5 KB                 | File Folder            | 12/29/2006 8:07 PM  |
| 🗉 📑 My Music                                 | My Pictures                                                                                                    |                       |                        | 16,413 KB            | File Folder            | 1/2/2007 5:43 PM    |
| My Pando Packages                            | My Videos                                                                                                    |                       |                        | 751,351 KB           | File Folder            | 12/30/2006 7:35 PM  |
| 🗉 📇 My Pictures                              | NeroVision                                                                                                    |                       |                        | 0 KB                 | File Folder            | 12/27/2004 7:09 PM  |
| 🛅 My Videos                                  | DeCalue                                                                                                    |                       |                        | 205,754 KB           | File Folder            | 5/22/2006 3:50 PM   |
| 🗉 🚞 NeroVision                               | Cuiskon Data Filos                                                                                                    |                       |                        | 2E 406 KB            | File Folder            | 10/14/2006 9:37 AM  |
| Outlook Personal Folder                      | Perines                                                                                                    |                       |                        | 20,400 KD<br>222 KB  | File Folder            | 5/24/2006 3:52 PM   |
| CSetup                                       | BLIS Documents                                                                                                    |                       |                        | 585,902 KB           | File Folder            | 5/23/2006 2:32 PM   |
| 🗄 🧰 Quicken Data Files                       | Chweitzer 351 Training Data                                                                                                    |                       |                        | 3,546 KB             | File Folder            | 6/3/2004 1:37 PM    |
| Recipes                                      | SnagIt Catalog                                                                                                    |                       |                        | 214 KB               | File Folder            | 1/8/2007 8:02 PM    |
| Cos Documents Schweitzer 201 Training Data   | Sundancer Documents                                                                                                    |                       |                        | 11,277 KB            | File Folder            | 5/17/2006 7:45 AM   |
| E Spacific Catalog                           | SyncToyData                                                                                                    |                       |                        | 11,177 KB            | File Folder            | 12/29/2006 6:28 PM  |
| Supdancer Documents                          | Dpdater_                                                                                                    |                       |                        | 0 KB                 | File Folder            | 1/5/2007 12:36 PM   |
| SvncTovData                                  | Digital Contract Contract Cont |                       |                        | 0 KB                 | File Folder            | 12/31/2006 9:14 AM  |
| Dpdater                                      | Default.rdp                                                                                                    |                       |                        | 0 KB                 | Remote Desktop Co      | 12/1/2006 1:12 PM   |
| Updater5                                     | desktop.ini                                                                                                    |                       |                        | 1 KB                 | Configuration Settings | 10/20/2006 4:35 PM  |
| 표 😼 My Computer                              | My Documents Archive Folders                                                                                                    |                       |                        | 1 KB                 | Shortcut               | 9/16/2006 1:59 PM   |
| 📧 🧐 My Network Places                        | I empimage.nrg                                                                                                    |                       |                        | 364 KB               | Nero Disc Image        | 12/30/2006 10:13 AM |
| 🧾 Recycle Bin                                |                                                                                                    |                       |                        |                      |                        |                     |
| 🗄 🌠 My Private Folder                        |                                                                                                    |                       |                        |                      |                        |                     |
| Network Magic Folders                        |                                                                                                    |                       |                        |                      |                        |                     |
|                                              |                                                                                                    |                       |                        |                      |                        |                     |
|                                              |                                                                                                    |                       |                        |                      |                        |                     |
|                                              |                                                                                                    |                       |                        |                      |                        |                     |
|                                              |                                                                                                    |                       |                        |                      |                        |                     |
|                                              |                                                                                                    |                       |                        |                      |                        |                     |
|                                              |                                                                                                    |                       |                        |                      |                        |                     |
|                                              |                                                                                                    |                       |                        |                      |                        |                     |
| 38 objects                                   |                                                                                                    |                       |                        | 364 KB 🔡 My Computer |                        |                     |
| 🍠 Start 🔚 🍙 🗿 🏉 🥮 👿 🛋 🗟 😘 🧶 🌒                | ۵ 😂 🖆 😜                                                                                                    | 🛃 Ron's Tips and Tric | 🗀 2 Windows Explorer 🔹 | 💙 🔂 🗐                | 3) 📕 🎘 🔳 🕰 🖉 🛇         | 🤹 🎲 🌒 🛛 4:33 PM     |